## Sending a Message

Last Modified on 09/16/2024 11:23 am EDT

You can send messages to our clinical team via the RefVet Portal by following these steps:

- 1. Navigate to the Messages section
- 2. Click the 'Send New Message' button
- 3. Select the Patient
- 4. Select whether the message is in reference to a specific visit. If so, select the visit.
- 5. Select which service to send the message to. Note that not all services are currently active in the Portal.
- 6. Enter the subject and body of your message.
- 7. Optionally include one or more attachments.
- 8. Click the 'Send Message' button.

Your message will be routed to the clinician and/or service coordinator. You should expect a reply within a few days.

Please do not send email correspondence for any emergency situations.

To reach the UC Davis VMTH, please call our hospital at 530-752-1393

To reach the San Diego Clinic, please call 858-875-7505